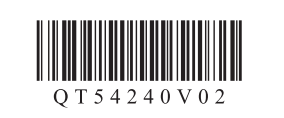

Canon

ENGLISH FRANÇAIS

DEUTSCH NEDERLANDS

Keep me handy for future reference.

Conservez ce document à portée de main afin

Houd de handleiding binnen handbereik om

de pouvoir vous y reporter ultérieurement.

Bewahren Sie die Anleitung

**Read me first!** 

À lire en premier !

**Bitte zuerst lesen!** 

griffbereit auf. Lees mij eerst!

1

2

3

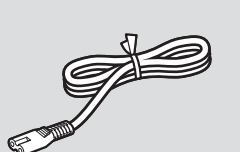

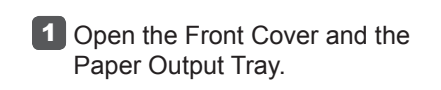

- 1 Ouvrez le panneau avant et le bac de sortie papier.
- **1** Ziehen Sie die vordere Abdeckung (Front Cover) und das Papierausgabefach (Paper Output Tray) heraus, und öffnen Sie sie.
- Den de voorklep (Front Cover) en de papieruitvoerlade (Paper Output Tray).

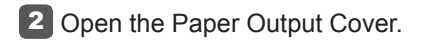

- 2 Ouvrez le couvercle de sortie papier.
- 2 Öffnen Sie die Abdeckung der Papierausgabe (Paper Output Cover).
- 2 Open de papieruitvoerklep (Paper Output Cover).

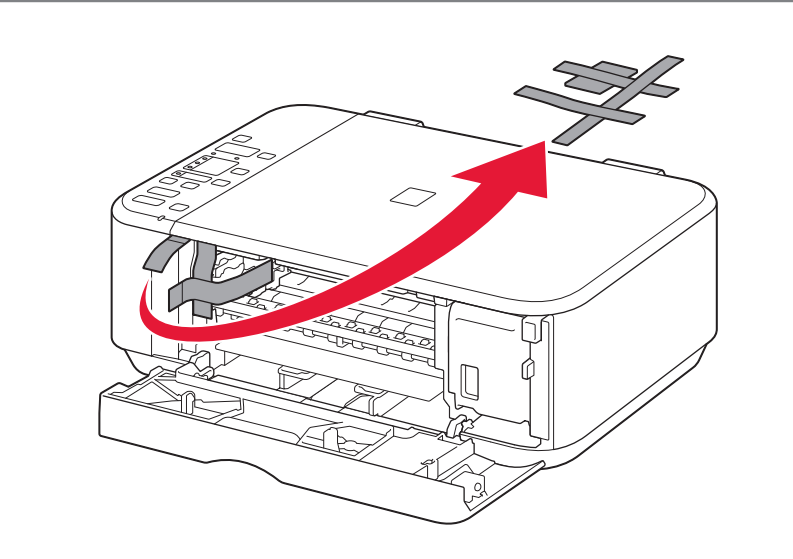

3 Remove the orange tape.

3 Retirez la bande orange.

3 Ziehen Sie das orangefarbene Klebeband (orange tape) ab.

 $\bigcirc$ 

Verwijder de oranje tape (orange tape).

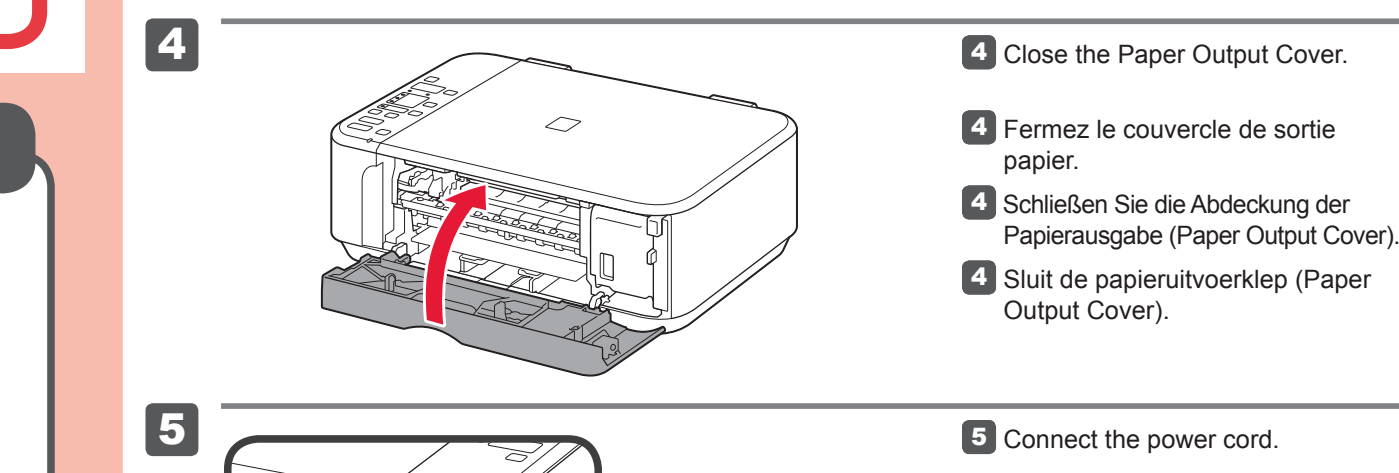

**PIXMA** MG3160 **Getting Started** Démarrage Inbetriebnahme Aan de Slag-gids

|                                                                                                    |                                                                                                    | deze indien nodig te kunnen raadplegen.                                                                                                    |                                                                                                    |  |
|----------------------------------------------------------------------------------------------------|----------------------------------------------------------------------------------------------------|----------------------------------------------------------------------------------------------------|----------------------------------------------------------------------------------------------------|--|
| Windows is a trademark or registered<br>trademark of Microsoft Corporation in the<br>U.S. and/or other countries.<br>Windows Vista is a trademark or<br>registered trademark of Microsoft<br>Corporation in the U.S. and/or other<br>countries.<br>Macintosh, Mac, Mac OS, AirPort<br>and Bonjour are trademarks of Apple<br>Inc., registered in the U.S. and other<br>countries. | <ul> <li>Windows est une marque ou une<br/>marque déposée de Microsoft<br/>Corporation aux États-Unis et/ou dans<br/>d'autres pays.</li> <li>Windows Vista est une marque ou<br/>une marque déposée de Microsoft<br/>Corporation aux États-Unis et/ou dans<br/>d'autres pays.</li> <li>Macintosh, Mac, Mac OS, AirPort et<br/>Bonjour sont des marques d'Apple<br/>Inc., déposées aux États-Unis et dans<br/>d'autres pays.</li> </ul> | <ul> <li>Windows ist eine Marke oder<br/>eingetragene Marke der Microsoft<br/>Corporation in den Vereinigten Staaten<br/>und/oder anderen Ländern.</li> <li>Windows Vista ist eine Marke oder<br/>eingetragene Marke der Microsoft<br/>Corporation in den Vereinigten Staaten<br/>und/oder anderen Ländern.</li> <li>Macintosh, Mac, Mac OS, AirPort und<br/>Bonjour sind Marken von Apple Inc.,<br/>eingetragen in den Vereinigten Staaten<br/>und anderen Ländern.</li> </ul> | <ul> <li>Windows is een handelsmerk of<br/>gedeponeerd handelsmerk van Microsoft<br/>Corporation in de V.S. en/of andere<br/>landen.</li> <li>Windows Vista is een handelsmerk of<br/>gedeponeerd handelsmerk van Microsoft<br/>Corporation in de V.S. en/of andere<br/>landen.</li> <li>Macintosh, Mac, Mac OS, AirPort en<br/>Bonjour zijn handelsmerken van Apple<br/>Inc., die zijn gedeponeerd in de V.S. en<br/>andere landen.</li> </ul> |  |
| Model Number: K10372 (MG3160)                                                                                                    | Référence du modèle : K10372 (MG3160)                                                                                                    | Modellnummer: K10372 (MG3160)                                                                                                    | Modelnummer: K10372 (MG3160)                                                                                                    |  |

To perform setup, place the machine near the access point (wireless LAN) and computer.

Pour procéder à la configuration, placez la machine à proximité du point d'accès (réseau local sans fil) et de l'ordinateur. Stellen Sie das Gerät in die Nähe des Zugriffspunkts (WLAN) und des Computers, um die Installation durchzuführen.

Zet het apparaat naast het toegangspunt (draadloos LAN) en de computer om de installatie uit te voeren.

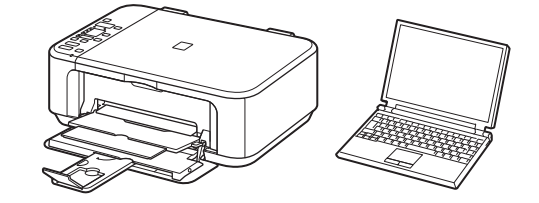

Im Lieferumfang

enthalten

Included Items Éléments

fournis Check the included items.

Vérifiez les éléments fournis avec l'imprimante. Überprüfen Sie den Lieferumfang.

Controleer de meegeleverde artikelen.

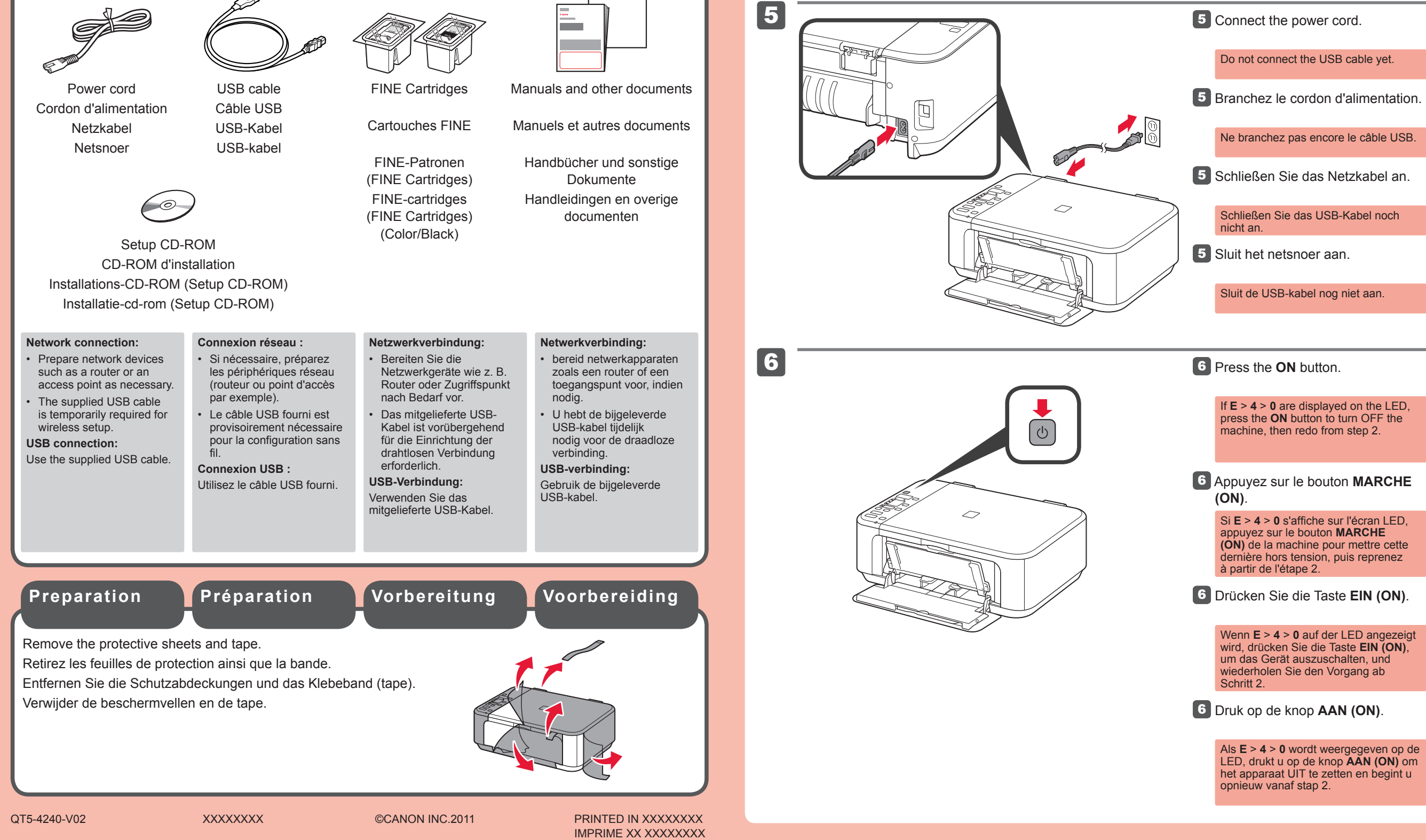

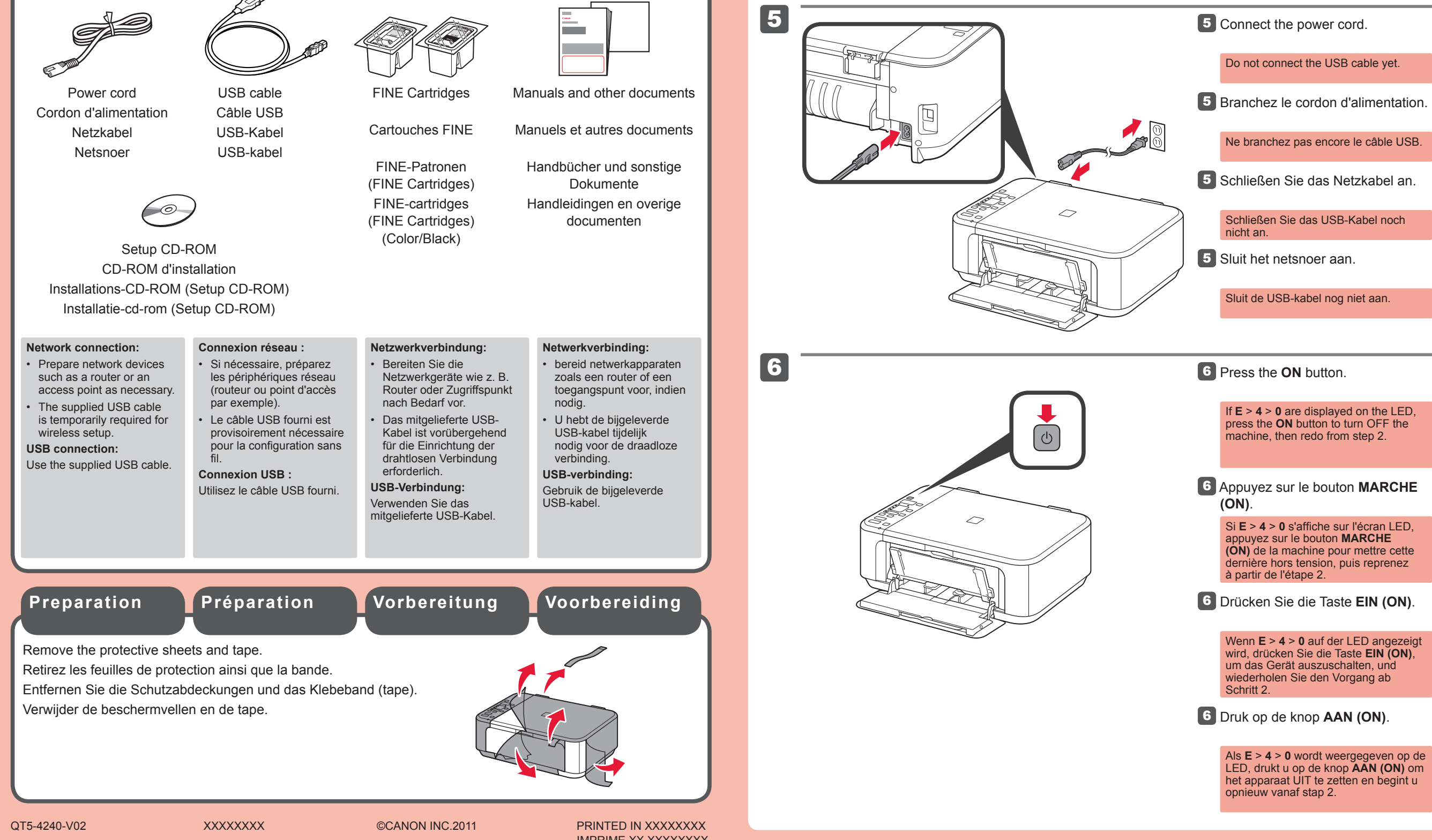

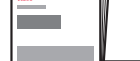

Meegeleverde

artikelen

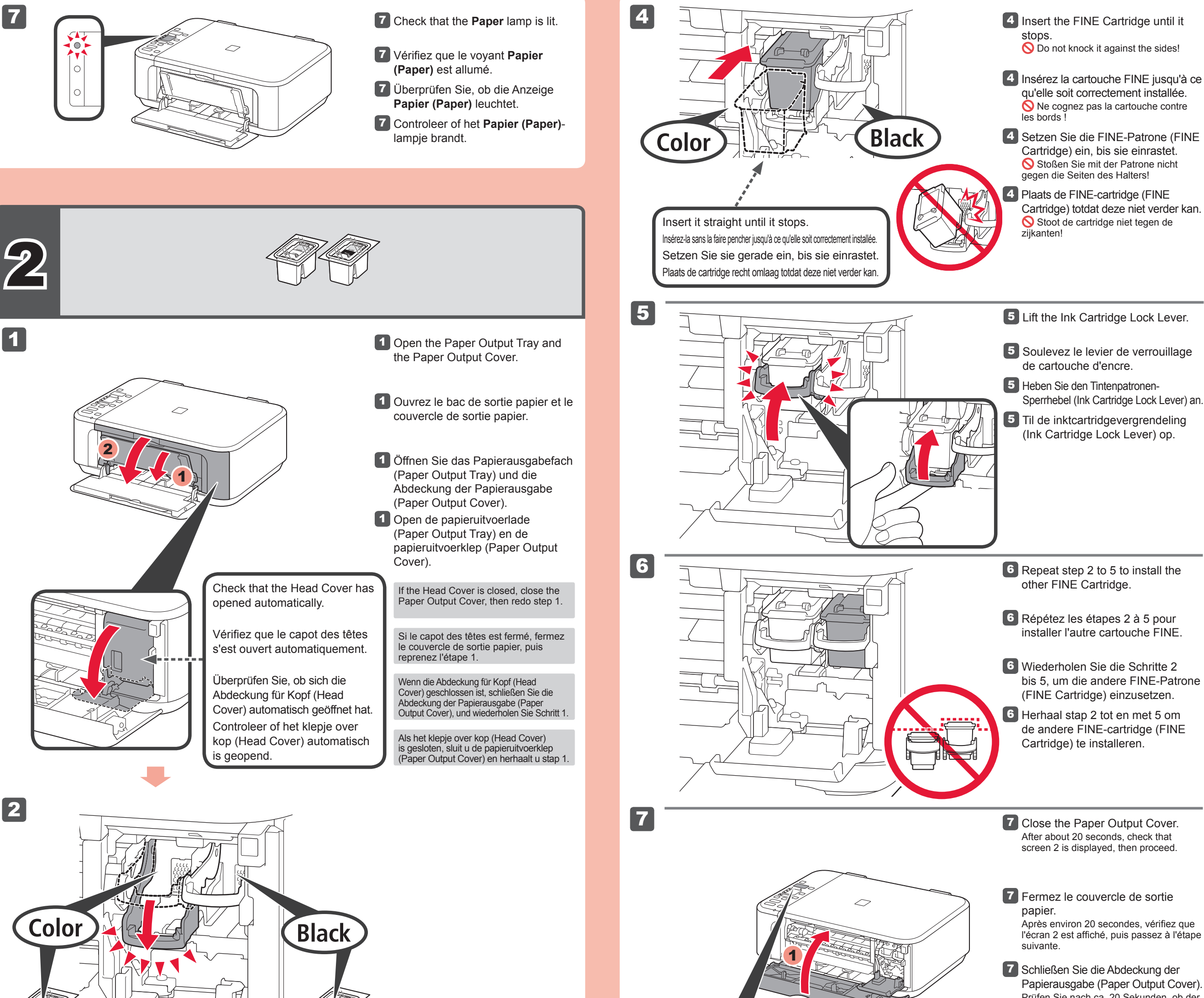

Papierausgabe (Paper Output Cover). Prüfen Sie nach ca. 20 Sekunden, ob der Bildschirm 2 angezeigt wird, und fahren Sie dann fort.

**7** Sluit de papieruitvoerklep (Paper Output Cover). Controleer na ongeveer 20 seconden

### 2 Lower the Ink Cartridge Lock Lever.

Install the Color FINE Cartridge to the left and Black to the right.

2 Rabaissez le levier de verrouillage de cartouche d'encre.

Installez la cartouche FINE couleur à gauche et la cartouche Noir à droite.

2 Senken Sie den Tintenpatronen-Sperrhebel (Ink Cartridge Lock Lever) ab.

Setzen Sie die farbige FINE-Patrone (FINE Cartridge) in den linken Steckplatz und die schwarze in den rechten Steckplatz ein.

Laat de inktcartridgevergrendeling (Ink Cartridge Lock Lever) zakken.

Installeer de kleuren FINE-cartridge (FINE Cartridge) aan de linkerkant en de zwarte aan de rechterkant.

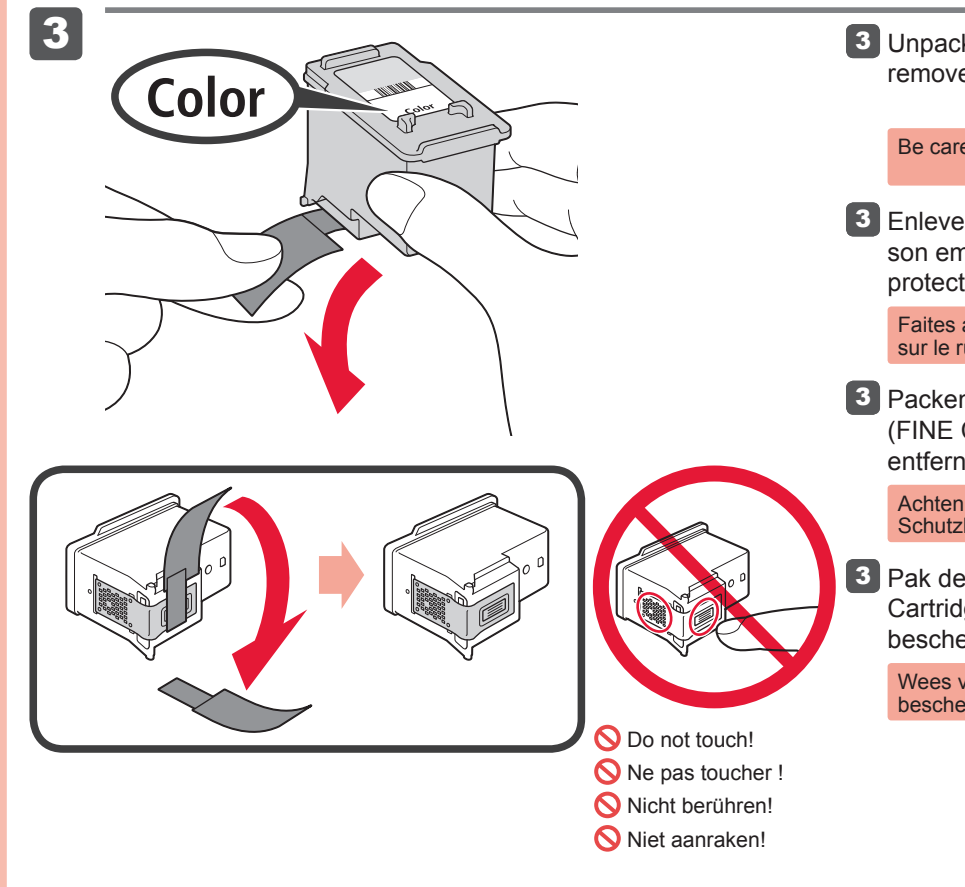

3 Unpack the FINE Cartridge, then remove the protective tape.

Be careful of ink on the protective tape.

3 Enlevez la cartouche FINE de son emballage, puis le ruban protecteur.

> Faites attention à l'encre se trouvant sur le ruban protecteur.

3 Packen Sie die FINE-Patrone (FINE Cartridge) aus, und entfernen Sie das Schutzband.

> Achten Sie auf Tintenspuren auf dem Schutzband.

**3** Pak de FINE-cartridge (FINE Cartridge) uit en verwijder de beschermtape.

> Wees voorzichtig met de inkt op de beschermtape

of scherm 2 wordt weergegeven en ga verder.

| If the <b>Alarm</b> lau<br>orange, check<br>FINE Cartridge<br>correctly.                                              | mp is lit<br>that the<br>a is installed                                               | Si le témoin <b>Alarme</b><br>( <b>Alarm</b> ) est allumé en<br>orange, vérifiez que<br>la cartouche FINE est<br>correctement installée.                                                                                                    |                        | Wenn die <b>Alarm</b> -<br>Anzeige orange leuch<br>überprüfen Sie, ob die<br>FINE-Patrone (FINE<br>Cartridge) ordnungsge<br>eingesetzt ist.                                                                                                   | tet,<br>emäß        | Als het <b>Alarm</b> -lampje<br>oranje brandt, controleer<br>u of de FINE-cartridge<br>(FINE Cartridge) op<br>de juiste manier is<br>geïnstalleerd.                                                                                                    | rt      |
|----------------------------------------------------------------------------------------------------|---------------------------------------------------------------------------------------|----------------------------------------------------------------------------------------------------|------------------------|----------------------------------------------------------------------------------------------------|---------------------|----------------------------------------------------------------------------------------------------|---------|
| The LED turns<br>machine is not<br>for about 5 min<br>restore the disp<br>any button (exe<br>button) on the<br>Panel. | off if the<br>operated<br>outes. To<br>olay, press<br>cept the <b>ON</b><br>Operation | L'écran LED s'éteint si<br>la machine n'est pas<br>utilisée pendant environ<br>5 minutes. Pour restaure<br>l'affichage de l'écran,<br>appuyez sur n'importe<br>quel bouton (à l'exceptio<br>du bouton <b>MARCHE (OI</b><br>du panneau de contrôle. | er<br>n<br><b>V)</b> ) | Die LED schaltet<br>sich aus, wenn das<br>Gerät etwa 5 Minuten<br>lang nicht bedient<br>wird. Um die Anzeige<br>wiederherzustellen,<br>drücken Sie eine belie<br>Taste am Bedienfeld<br>(Operation Panel) (au<br>der Taste <b>EIN (ON)</b> ). | ebige<br>ßer        | De LED dooft als u het<br>apparaat gedurende<br>ongeveer 5 minuten<br>niet hebt gebruikt.<br>Als u het scherm wilt<br>herstellen, drukt u op ee<br>willekeurige knop (behal<br>de knop <b>AAN (ON)</b> ) op<br>het bedieningspaneel<br>(Operation Panel). | n<br>ve |
| Replacing<br>the FINE<br>Cartridges                                                                                   | Re<br>des<br>FIN                                                                      | mplacement<br>s cartouches<br>NE                                                                                                    | Au<br>de<br>Pa<br>Ca   | istauschen<br>er FINE-<br>itronen (FIN<br>irtridges)                                                                                                    | E D<br>Ca<br>C<br>V | e FINE-<br>artridges (FINE<br>artridges)<br>ervangen                                                                                                    |         |
| The following FINE Cartridges are compatible with this machine.                                                       |                                                                                       |                                                                                                    |                        |                                                                                                    |                     |                                                                                                    |         |
| Les cartouches FINE suivantes sont compatibles avec cette machine.                                                    |                                                                                       |                                                                                                    |                        |                                                                                                    |                     |                                                                                                    |         |
| Folgende FINE                                                                                                    | E-Patronen                                                                            | (FINE Cartridges                                                                                                    | s) sir                 | id mit diesem C                                                                                                    | Gerät k             | compatibel.                                                                                                    |         |
| De volgende FINE-cartridges (FINE Cartridges) zijn compatibel met dit apparaat.                                       |                                                                                       |                                                                                                    |                        |                                                                                                    |                     |                                                                                                    |         |
|                                                                                                    | 640xxX<br>Black                                                                       | 641xL<br>Color                                                                                                    | <b>10</b> XL<br>lack   | 641<br>Color                                                                                                    | <b>540</b><br>Black |                                                                                                    |         |
|                                                                                                    |                                                                                       |                                                                                                    | Blac                   | k: PG-640XXL                                                                                                    |                     |                                                                                                    |         |
|                                                                                                    | Cold                                                                                  | or: CL-641XL                                                                                                    | Blac                   | k: PG-640XL                                                                                                    |                     |                                                                                                    |         |

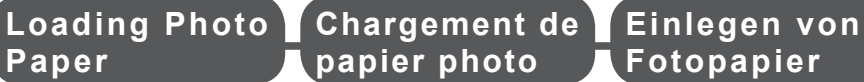

handleiding, die later wordt geïnstalleerd, voor details.

Fotopapier plaatsen

**Fotopapier** 

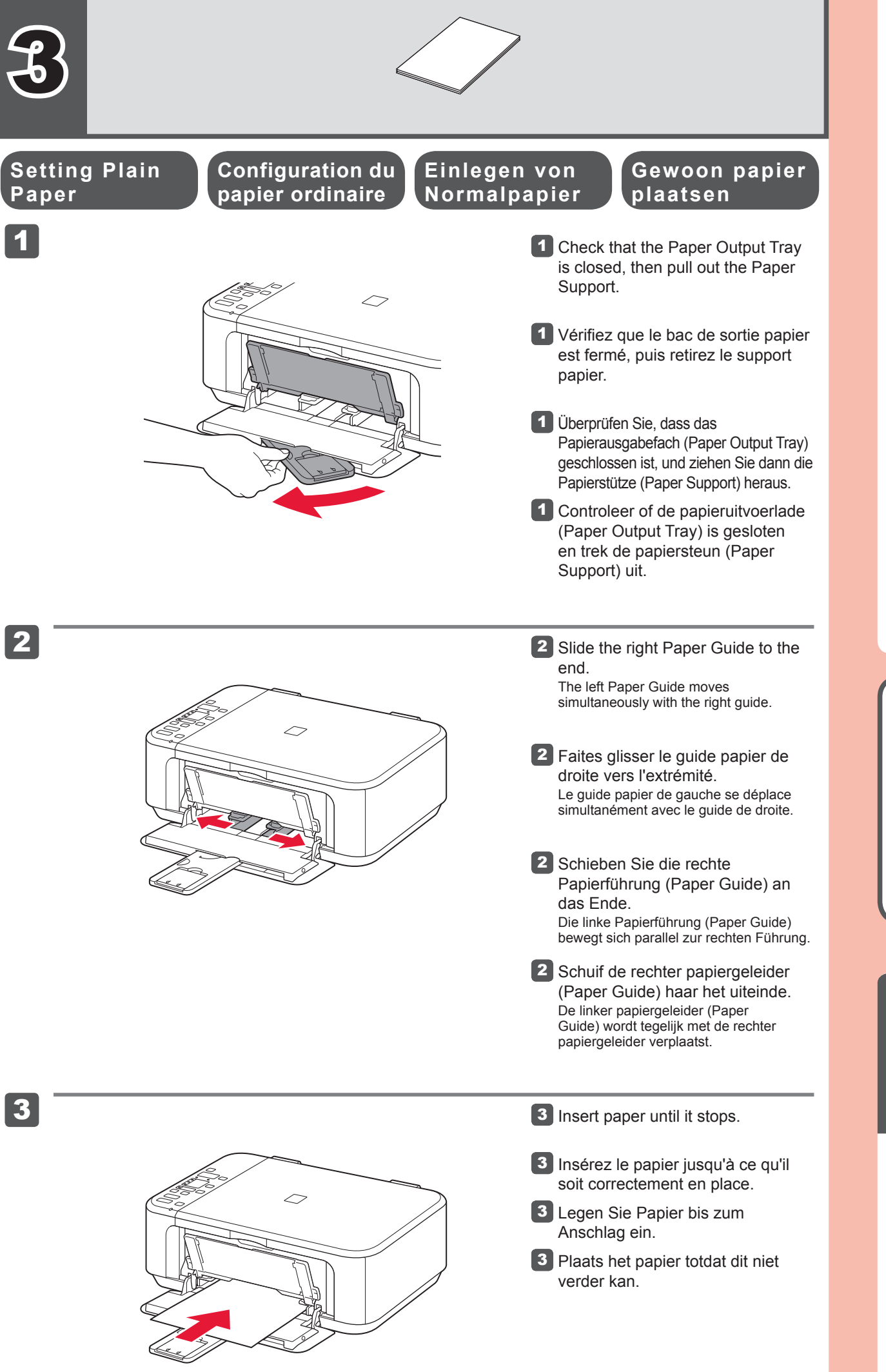

Copy and other functions that do not require a computer are now available. La copie et d'autres fonctions ne nécessitant pas d'ordinateur sont désormais disponibles.

Insert paper with the printable side down until it stops. When using photo paper, machine settings for

media type and size should be adjusted. For details, refer to the On-screen Manual which will be installed

Insérez le papier, face à imprimer vers le bas, jusqu'à ce qu'il soit correctement en place. Lorsque vous

utilisez ce type de papier, il vous faut modifier les paramètres de la machine relatifs au type et au format de

Plaats het papier met de afdrukzijde omlaag totdat het niet verder kan. Wanneer u fotopapier gebruikt,

support. Pour plus d'informations, reportez-vous au Manuel en ligne, qui sera installé ultérieurement.

Legen Sie das Papier mit der bedruckbaren Seite nach unten bis zum Anschlag ein. Passen Sie die Geräteeinstellungen für Medientyp und Format bei der Verwendung von Fotopapier an. Weitere

moet u de apparaatinstellingen voor het mediumtype en -formaat aanpassen. Raadpleeg de Online

Informationen finden Sie im Online-Handbuch, das zu einem späteren Zeitpunkt installiert wird.

Kopier- und andere Funktionen, für die kein Computer erforderlich ist, sind nun verfügbar.

Kopiëren en andere functies waarvoor geen computer nodig is, zijn nu beschikbaar.

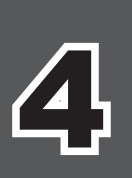

later.

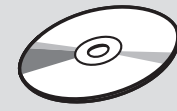

# **○** Do not connect the USB cable yet.

You will be prompted to connect it during the installation using the Setup CD-ROM.

# **○** Ne branchez pas encore le câble USB.

Il vous sera demandé de le brancher plus tard au cours de l'installation réalisée à l'aide du CD-ROM d'installation

# Schließen Sie das USB-Kabel noch nicht an.

Sie werden während der Installation mithilfe der Installations-CD-ROM (Setup CD-ROM) zum Anschließen des Kabels angewiesen.

# Sluit de USB-kabel nog niet aan. ◊

U wordt gevraagd de kabel aan te sluiten tijdens de installatie met de installatie-cd-rom (Setup CD-ROM).

4 Adjust the Paper Guide to fit the paper size used, then open the

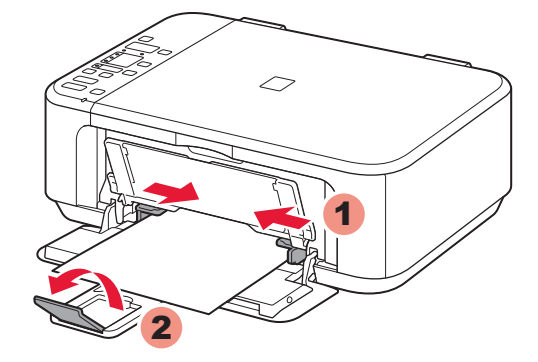

- Output I ray Extension
- 4 Réglez le guide papier en fonction du format de papier utilisé, puis ouvrez l'extension du bac de sortie papier.
- 4 Richten Sie die Papierführung (Paper Guide) auf das Papierformat aus, und öffnen Sie dann die Verlängerung des Ausgabefachs (Output Tray Extension).
- 4 Pas de papiergeleider (Paper Guide) aan het formaat van het gebruikte papier aan en open het verlengstuk van uitvoerlade (Output Tray Extension).

**5** Open the Paper Output Tray and the Paper Output Support.

**5** Ouvrez le bac de sortie papier et le support de sortie papier.

- 5 Öffnen Sie das Papierausgabefach (Paper Output Tray) und die Papierausgabestütze (Paper Output Support).
- 5 Open de papieruitvoerlade (Paper Output Tray) en de papieruitvoersteun (Paper Output Support).

Printing without opening the Paper Output Tray causes an error.

For information about paper, refer to the Onscreen Manual which will be installed later.

Si vous imprimez sans ouvrir le bac de sortie papier, vous risquez de provoquer une erreur.

Pour plus d'informations sur le papier, reportezvous au Manuel en ligne, qui sera installé ultérieurement.

Wenn der Druckvorgang Wanneer u afdrukt terwijl bei geschlossenem de papieruitvoerlade Papierausgabefach (Paper Output Tray) ausgeführt (Paper Output Tray) is geopend, wordt een fout wird, tritt ein Fehler auf. /eroorzaakt

Weitere Informationen

zum Papier finden Sie im

einem späteren Zeitpunkt

installiert wird.

Online-Handbuch, das zu

Raadpleeg de Online handleiding, die later wordt geïnstalleerd, voor informatie over papier.

- Quit all applications before installation.
- · Log on using an administrator account.
- · Internet connection may be required during the installation. Connection fees apply

Screens are based on Windows 7 operating system Home Premium and Mac OS X v.10.6.x. Actual screens may differ depending on the OS version.

- Quittez toutes les applications avant l'installation.
- · Connectez-vous en utilisant un compte administrateur.
- Une connexion Internet peut être requise lors de l'installation. Des frais de connexion sont facturés.

Les captures d'écran ont été prises sous Windows 7 operating system Home Premium et Mac OS X v.10.6.x. Les écrans peuvent varier en fonction du système d'exploitation utilisé.

- · Schließen Sie vor der Installation alle Anwendungen.
- · Melden Sie sich über ein Administratorkonto an.
- · Während der Installation ist möglicherweise eine Internetverbindung erforderlich. Es fallen Verbindungsgebühren an.

Die Bildschirme beziehen sich auf das Betriebssystem Windows 7 operating system Home Premium und Mac OS X v.10.6.x. Die tatsächlichen Bildschirme weichen möglicherweise je nach verwendeter Betriebssystemversion ab.

- · Sluit alle toepassingen voordat u de installatie start.
- · Meld u aan met een beheerdersaccount.

1

Er is mogelijk een internetverbinding nodig tijdens de installatie. Voor de verbinding worden kosten in rekening gebracht.

De schermen zijn gebaseerd op Windows 7 operating system Home Premium en Mac OS X v.10.6.x. De werkelijke schermen kunnen verschillen naar gelang de versie van het besturingssysteem.

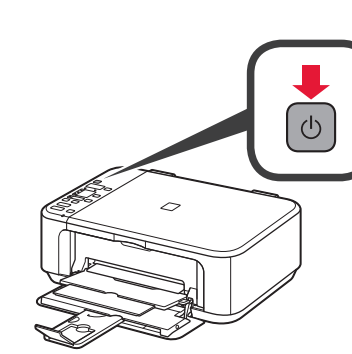

**1** Press the **ON** button to turn off the machine. Operating noise stops after about 30 seconds.

- 1 Appuyez sur le bouton **MARCHE** (ON) pour mettre la machine hors tension.
- Le bruit de fonctionnement cesse au bout d'environ 30 secondes.
- 1 Drücken Sie die Taste EIN (ON), um das Gerät auszuschalten. Die Betriebsgeräusche dauern etwa 30 Sekunden lang an.
- 1 Druk op de knop AAN (ON) om het apparaat uit te schakelen. Het geluid stopt na ongeveer 30 seconden.

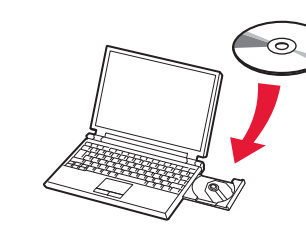

Macinto

🔄 CANON\_IJ

CANON\_U

Setup

Type your password to allow Setup to make

Tapez votre mot de passe pour auto Setup à effectuer des changements.

Cancel OK

(Annuler) OK

| 2       | Insert the CD-ROM into the<br>computer.                                                                                                    |  |  |  |
|---------|----------------------------------------------------------------------------------------------------|--|--|--|
|         | If the USB cable is already connected,<br>unplug it. If a message appears on the<br>computer, click <b>Cancel</b> .                                                                   |  |  |  |
| 2       | Insérez le CD-ROM dans<br>l'ordinateur.                                                                                                    |  |  |  |
|         | Si le câble USB est déjà branché,<br>débranchez-le. Si un message apparaît<br>sur l'écran de l'ordinateur, cliquez sur<br>Annuler.                                                    |  |  |  |
| 2       | Legen Sie die CD-ROM in den<br>Computer ein.                                                                                                    |  |  |  |
|         | Wenn das USB-Kabel bereits<br>angeschlossen ist, ziehen Sie es ab.<br>Falls auf dem Computerbildschirm eine<br>Meldung angezeigt wird, klicken Sie auf<br><b>Abbrechen (Cancel)</b> . |  |  |  |
| 2       | Plaats de installatie-cd-rom in de computer.                                                                                                    |  |  |  |
|         | Als de USB-kabel al is aangesloten,<br>verwijdert u deze. Klik op <b>Annuleren</b><br>(Cancel) wanneer er een bericht op de<br>computer wordt weergegeven.                            |  |  |  |
|         |                                                                                                    |  |  |  |
| 3<br>sh | Follow the on-screen instructions to proceed.<br>If the <b>Select Language</b> screen appears,                                                                                        |  |  |  |
|         | select a language.                                                                                                    |  |  |  |
| es e    | If the CD-ROM does not autorun:<br>Windows<br>Double-click (My) Computer > CD-<br>ROM icon > MSETUP4.EXE.<br>Macintosh<br>Double-click the CD-ROM icon on the<br>desktop.             |  |  |  |
|         |                                                                                                    |  |  |  |

3 Suivez les instructions à l'écran pour continuer. Si l'écran Sélectionner la langue

#### Si le CD-ROM ne s'exécute pas automatiquement : (Windows) Double-cliquez sur **Poste de travail** / Ordinateur > icône CD-ROM > MSETUP4.EXE. (Macintosh) Double-cliquez sur l'icône CD-ROM située sur le bureau.

3 Befolgen Sie die Anweisungen auf Wenn das Fenster Sprache wählen (Select Language) angezeigt wird, wählen Sie eine Sprache aus.

> gestartet wird: Windows Doppelklicken Sie auf **Computer** bzw. Arbeitsplatz ((My) Computer) > CD-ROM-Symbol > MSETUP4.EXE. (Macintosh) Doppelklicken Sie auf das CD-ROM-Symbol auf dem Desktop.

**3** Volg de instructies op het scherm om door te gaan. Als het scherm Taal selecteren (Select Language) verschijnt, selecteert u een taal.

Read the On-screen Manual on the Computer

Consultez le Manuel en ligne sur l'ordinateur

Lesen des Online-Handbuch auf dem Computer

Lees de Online handleiding op de computer

After the installation, "Solution Menu EX" starts.

To open the On-screen Manual, click Manual & Settings > On-screen Manual. Refer to it for details on the functions, operations, and troubleshooting tips.

Solution Menu EX and the On-screen Manual need to be selected for installation.

Une fois l'installation terminée, « Solution Menu EX » démarre.

Pour ouvrir le Manuel en ligne, cliquez sur Manuel et paramètres > Manuel en ligne. Vous y trouverez des informations détaillées concernant les fonctions et le fonctionnement de votre imprimante, ainsi que des solutions de dépannage. Pour effectuer l'installation, vous devez sélectionner Solution Menu EX ainsi que le Manuel en ligne.

Nach der Installation wird "Solution Menu EX" gestartet.

Klicken Sie zum Öffnen des Online-Handbuch auf Handb. u. Einstell. (Manual & Settings) > Online-Handbuch (On-screen Manual). Hier finden Sie Informationen zu Funktionen, Vorgehensweisen und Tipps zur Fehlersuche. Solution Menu EX und das Online-Handbuch müssen zur Installation ausgewählt werden.

Na de installatie wordt "Solution Menu EX" gestart.

Als u de Online handleiding wilt openen, klikt u op Handleiding/instellingen (Manual & Settings) > Online handleiding (On-screen Manual). Raadpleeg deze handleiding voor details over functies, bewerkingen en tips voor probleemoplossing. Selecteer het Solution Menu EX en de Online handleiding voor de installatie.

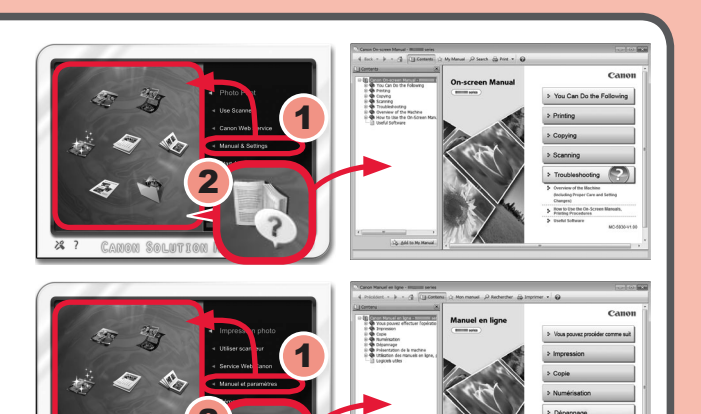

3

# Windows

| AutoPlay                                            |
|-----------------------------------------------------|
| DVD RW Drive (E:) CANON_U                           |
| Always do this for software and games:              |
| Jostell er nin program from your media              |
| Run Msetup4.exe<br>Published by Canon Inc.          |
| General options                                     |
| Open folder to view files<br>using Windows Explorer |
| View more AutoPlay options in Control Panel         |
|                                                     |
|                                                     |
| Exécution automatique                               |

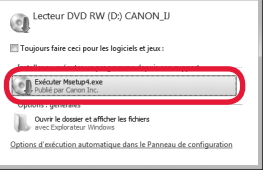

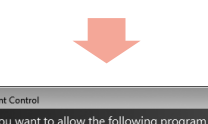

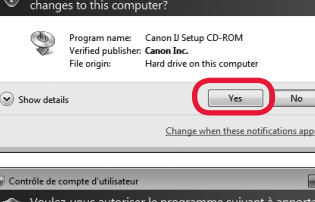

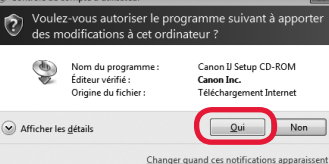

Canon

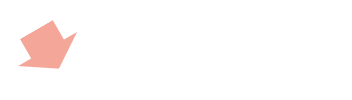

PIXMA MG3100 series

?

▶ Détai ?

s'affiche, sélectionnez une langue.

dem Bildschirm, um fortzufahren.

Falls die CD-ROM nicht automatisch

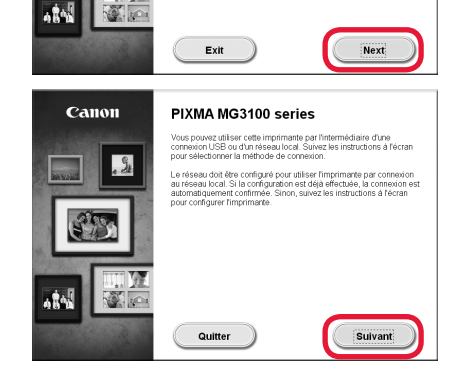

Als de cd-rom niet automatisch wordt afgespeeld: Windows

Dubbelklik op (Deze) Computer ((My) Computer) > Cd-rom-pictogram > MSETUP4.EXE.

Macintosh

Dubbelklik op het bureaublad op het cd-rom-pictogram.

# To complete the installation, follow the on-screen instructions on the computer.

- · To use the machine from more than one computer, install the software from the CD-ROM on each computer.
- To switch from USB to network connection, reinstall the software from the CD-ROM.

# Pour terminer l'installation, suivez les instructions qui apparaissent sur l'écran de l'ordinateur.

- Pour utiliser la machine depuis plusieurs ordinateurs, utilisez le CD-ROM pour installer le logiciel sur chaque ordinateur.
- · Pour passer de la connexion USB à la connexion réseau, réinstallez le logiciel à l'aide du CD-ROM.

# Befolgen Sie die Anweisungen auf dem Computerbildschirm, um die Installation abzuschließen.

- Wenn das Gerät von mehreren Computern aus genutzt werden soll, legen Sie die CD-ROM in jeden Computer ein, um die Software zu installieren.
- Um von der USB- zur Netzwerkverbindung zu wechseln, installieren Sie die Software von der CD-ROM erneut.

# Volg de instructies op de computer om de installatie te voltooien.

- Als u het apparaat op meer dan één computer wilt gebruiken, installeert u de software vanaf de cd-rom op elke computer.
- Als u van USB wilt overschakelen naar een netwerkverbinding, installeert u de software opnieuw vanaf de cd-rom.